## **Procédure d'installation pilotes SHARP**

1°) Lancer l'installateur 32 ou 64 bits en fonction de votre système d'exploitation

2°) Suivre les indications du setup :

| SHARP - InstallShield Wizard                                                                                                    | ×                         |
|----------------------------------------------------------------------------------------------------|---------------------------|
| Emplacement pour enregistrer les fichiers<br>Où souhaitez-vous enregistrer vos fichiers?                                                                       |                           |
| Veuillez entrer le dossier dans lequel vous souhaitez enregistrer vos fi<br>dossier n'existe pas, il sera créé automatiquement. Pour continuer, di<br>Suivant. | chiers. Si le<br>quez sur |
| Enregistrer les fichiers dans le dossier:                                                                                                    |                           |
| C:\Drivers\MX_D25_PCL6_PS_1505a_French_32bit                                                                                                    |                           |
|                                                                                                    | Modifier                  |
|                                                                                                    |                           |
|                                                                                                    |                           |
|                                                                                                    |                           |
|                                                                                                    |                           |
|                                                                                                    |                           |
| InstallShield                                                                                                    |                           |
| < Précédent Suivant                                                                                                    | > Annuler                 |

| SHARP - InstallShield Wizard                                                                                                    | X      |
|----------------------------------------------------------------------------------------------------|--------|
| Extraction des fichiers<br>Le contenu de ce package est en cours d'extraction.                                                                                   |        |
| Veuillez patienter pendant qu'InstallShield Wizard extrait les fichiers requis pour<br>installer SHARP sur votre ordinateur. Ceci peut prendre quelques minutes. |        |
|                                                                                                    |        |
| InstallShield                                                                                                    | nnuler |

| InstallShield - InstallShield Wizard                                                     |                                                                                                    | x |
|------------------------------------------------------------------------------------------|----------------------------------------------------------------------------------------------------|---|
| Préparation de l'installation<br>Veuillez attendre que l'assistant In<br>l'installation. | stallShield ait fini de préparer                                                                                                    |   |
|                                                                                          | InstallShield L'installation prépare l'assistant InstallShield, qui vous guidera pour la suite du processus d'installation. Veuillez patienter. |   |
| InstallShield                                                                            | Annule                                                                                                    | 1 |

3°) Sélectionner « Installation standard » et suivre les instructions

| Pilote d'imprimante SHARP série | e MX/DX                                                                                                    |
|---------------------------------|----------------------------------------------------------------------------------------------------|
|                                 |                                                                                                    |
|                                 | Choisissez une méthode d'installation.                                                                                                    |
|                                 | Exécuter automatiquement l'installation en recherchant un multifonction connecté au réseau<br>TCP/IP.<br>Le pilote PCL6 sera installé.                                    |
|                                 | Exécuter automatiquement l'installation en recherchant un multifonction connecté au réseau<br>TCP/IP.<br>Les pilotes PCL6, PS ou PPD peuvent être installés.              |
|                                 | Installation personnalisée<br>Exécutez l'installation en paramétrant la méthode de connexion.<br>Sélectionnez cette option pour imprimer avec SSL (comunication cryptée). |
| InstallShield                   | < <u>P</u> récédent <u>S</u> uivant > Annuler                                                                                                    |

| Pilote d'imprimante SHARP série MX/D> | (                                                             |         |
|---------------------------------------|---------------------------------------------------------------|---------|
|                                       |                                                               |         |
|                                       | Recherche de MFP disponible sur le réseau local.<br>Recherche |         |
|                                       |                                                               |         |
| InstallShield                         | < <u>P</u> récédent <u>S</u> uivant >                         | Annuler |

| Pilote d'imprimante SHARP série | Pilote d'imprimante SHARP série MX/DX                                                                                  |                                                                                                    |  |  |  |  |
|---------------------------------|----------------------------------------------------------------------------------------------------|----------------------------------------------------------------------------------------------------|--|--|--|--|
|                                 |                                                                                                    |                                                                                                    |  |  |  |  |
|                                 | Sélectionnez 'Suivant' pour insta                                                                                      | ler le pilote ou 'Annuler' pour quitter l'installation.                                                                                                    |  |  |  |  |
|                                 | Lors de l'installation du pilote, le r<br>introuvable'' , 'N'a pas passé le l<br>l'éditeur de ce logiciel de pilote''. | Lors de l'installation du pilote, le message suivant peut apparaître "Signature numérique<br>introuvable" , "N'a pas passé le test du logo Windows" ou "Windows ne peut pas vérifier<br>l'éditeur de ce logiciel de pilote". |  |  |  |  |
|                                 | Dans ce cas, sélectionner "Oui"<br>logiciel" pour installer le pilote.                                                 | , "Continuer quand même" ou "Installer quand même ce                                                                                                    |  |  |  |  |
|                                 | Nom du produit:                                                                                                    | SHARP MX-2640N                                                                                                    |  |  |  |  |
|                                 | Nom ou adresse IP:                                                                                                    | 192.168.1.225                                                                                                    |  |  |  |  |
|                                 | Impression en tandem:                                                                                                  | Non                                                                                                    |  |  |  |  |
|                                 |                                                                                                    |                                                                                                    |  |  |  |  |
| InstallShield                   | < <u>P</u> récédent                                                                                                    | <u>Suivant&gt;</u> Annuler                                                                                                    |  |  |  |  |

| Pilote d'imprimante SHARP série MX/DX |                                                                                          |  |  |  |
|---------------------------------------|------------------------------------------------------------------------------------------|--|--|--|
| Etat de l'installation                |                                                                                          |  |  |  |
|                                       |                                                                                          |  |  |  |
|                                       | Pilote d'imprimante SHARP série MX/DX configure votre nouvelle installation du logiciel. |  |  |  |
|                                       |                                                                                          |  |  |  |
|                                       |                                                                                          |  |  |  |
|                                       |                                                                                          |  |  |  |
|                                       |                                                                                          |  |  |  |
| InstallShield                         |                                                                                          |  |  |  |

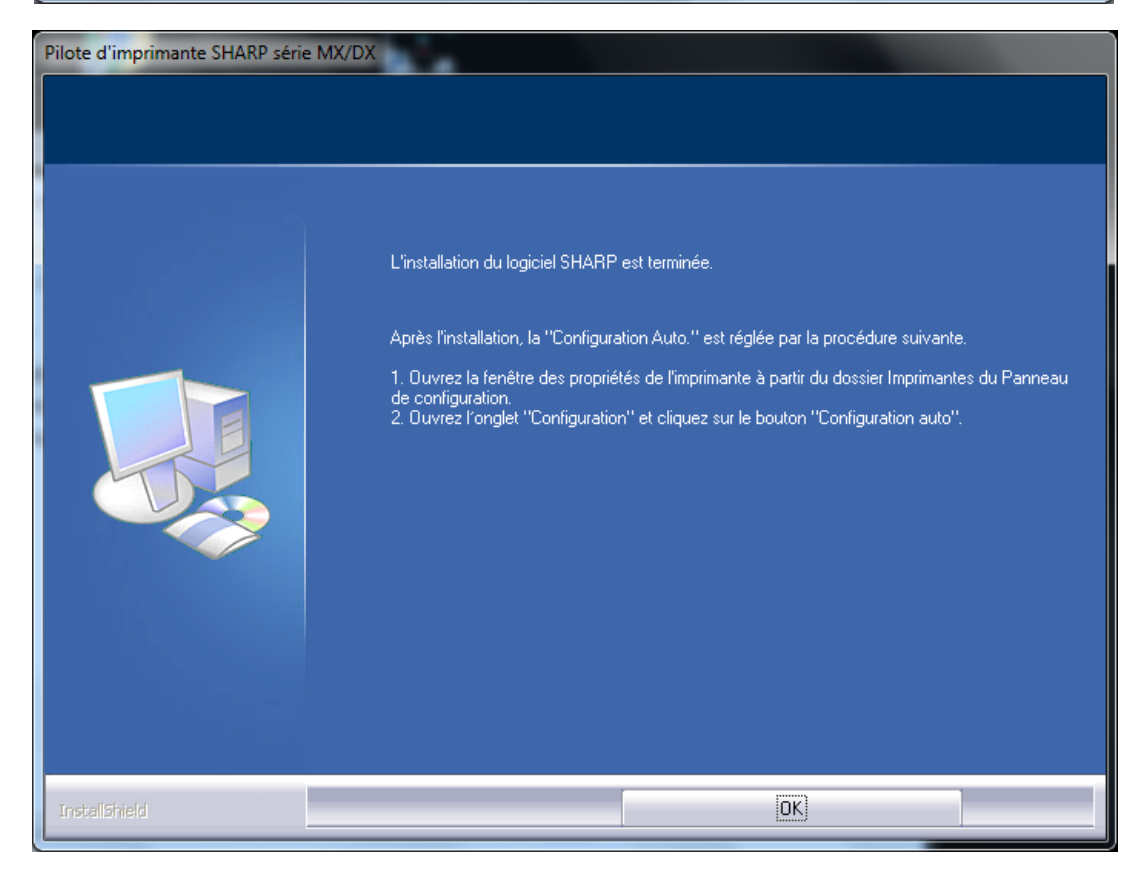

- 4°) Une fois l'installation terminée, aller dans « Démarrer -> Périphériques et Imprimantes »
- 5°) Faire un clic droit sur l'imprimante installée et aller dans « Propriétés de l'imprimante »

| 🔿 🕞 🐻 « Matériel                          | et audio 🕨 Périphériques et imprima                       | ntes                                                   | 👻 🍫 Rechercher dans : Péi                                                                                                    | riphériques et im 🔎             |
|-------------------------------------------|-----------------------------------------------------------|--------------------------------------------------------|----------------------------------------------------------------------------------------------------|---------------------------------|
| Ajouter un périphérique                   | Ajouter une imprimante Affic                              | her les travaux d'impre                                | ession en cours »                                                                                                    | ₽ - 0                           |
| <ul> <li>Imprimantes et téléco</li> </ul> | opieurs (8)                                               |                                                        |                                                                                                    |                                 |
| Fax Fox                                   | it Reader PDF<br>Printer Microsoft XPS<br>Document Writer | SHAR ✓ D<br>SHAR ✓ D<br>MX-2640N P<br>C<br>R<br>S<br>P | Afficher les travaux d'impression en cours<br>téfinir comme imprimante par défaut<br>options d'impression<br>rropriétés de l'imprimante<br>iréer un raccourci<br>ésoudre les problèmes<br>upprimer le périphérique<br>ropriétés | SHARP<br>M202D PCL6<br>Copie 1) |
| <ul> <li>Périphériques (4) —</li> </ul>   |                                                           |                                                        |                                                                                                    |                                 |
| Generic<br>Bluetooth<br>Adapter           | TECH-PC                                                   | USB-PS/2 Optical<br>Mouse                              |                                                                                                    |                                 |
| SHARP MX-26                               | 40N PCL6 État : 🥑 Par défaut<br>Modèle : SHARP MX-264     | Catégorie : I<br>DN PCL6 État : C                      | imprimante<br>) document(s) en file d'attente                                                                                                    |                                 |

## 6°) Sélectionner l'onglet « Configuration »

| Propriétés de SHARP MX-2                     | 2640N PCL6                                             | X    |
|----------------------------------------------|--------------------------------------------------------|------|
| Général Partage Ports A                      | vancé Gestion des couleurs Sécurité Configuration      |      |
| SHARP M                                      | IX-2640N PCL6                                          |      |
| Emplacement :                                |                                                        |      |
| <u>C</u> ommentaire :                        |                                                        |      |
|                                              |                                                        |      |
|                                              |                                                        |      |
| Modèle : SHARP MX                            | -2640N PCL6                                            |      |
| Fonctionnalités<br>Couleur : Oui             | Papier disponible :                                    |      |
| Recto verso : Oui                            | Papier personnalisé                                    |      |
| Agrafage : Non                               |                                                        |      |
| Vitesse : 26 ppm<br>Résolution maximale : 12 | 200 ppp                                                |      |
|                                              |                                                        |      |
|                                              | Pr <u>é</u> férences Imprimer une page de <u>t</u> est |      |
|                                              |                                                        |      |
|                                              | OK Annuler Appliquer                                   | Aide |

| Propriétés de SHARP MX-2640N PCL6 |                                                                           |                                                                   |  |  |  |  |
|-----------------------------------|---------------------------------------------------------------------------|-------------------------------------------------------------------|--|--|--|--|
| Général Partage Ports             | Avancé Gestion des couleurs Sécurité                                      | Configuration                                                     |  |  |  |  |
|                                   |                                                                           | Réglages initiaux                                                 |  |  |  |  |
| 1                                 | Options magasin papier<br>(Un magasin)<br>Deux magasins<br>Trois magasins | <u>C</u> onfiguration auto<br><u>D</u> éfinir l'état des magasins |  |  |  |  |
|                                   | <ul> <li>Quatre magasins</li> <li>Meuble mag. grande cap.</li> </ul>      | Nom du type de papier                                             |  |  |  |  |
| AB                                | Magasin grande capacité:                                                  | Réglage imp. en tandem<br>Politigue d'impression                  |  |  |  |  |
|                                   | Options plateaux de sortie<br>(Néant)                                     |                                                                   |  |  |  |  |
|                                   | <ul> <li>Finisseur</li> <li>Finisseur piqûre à cheval</li> </ul>          |                                                                   |  |  |  |  |
|                                   | Mod <u>u</u> le perforeuse:                                               |                                                                   |  |  |  |  |
|                                   | Plat <u>e</u> au de droite                                                |                                                                   |  |  |  |  |
|                                   | Kit de sécurité des données                                               | A <u>p</u> ropos de                                               |  |  |  |  |
|                                   |                                                                           |                                                                   |  |  |  |  |
| OK Annuler Appliquer Aide         |                                                                           |                                                                   |  |  |  |  |

7°) Cliquer sur le bouton « Configuration auto... »

8°) Sélectionner tous les boutons en face des mains

| Configuration auto                                                                                                   |                             | ? ×                     |  |  |  |  |
|----------------------------------------------------------------------------------------------------|-----------------------------|-------------------------|--|--|--|--|
| La 'Configuration auto' a réussi.<br>Pour mettre à jour l''Aperçu de l'imprimante', cochez les éléments<br>indiqués. |                             |                         |  |  |  |  |
|                                                                                                    | Options magasin papier      | Magasin grande capacité |  |  |  |  |
|                                                                                                    | 🔘 Un magasin                | 🔘 Oui                   |  |  |  |  |
| ( C                                                                                                    | Deux magasins               | O Non                   |  |  |  |  |
|                                                                                                    | Trois magasins              |                         |  |  |  |  |
|                                                                                                    | Quatre magasins             | Plateau de droite       |  |  |  |  |
|                                                                                                    | Meuble mag. grande cap.     | 🔘 Oui                   |  |  |  |  |
|                                                                                                    | Options plateaux de sortie  | 🝞 🔘 Non                 |  |  |  |  |
|                                                                                                    | 🚰 💿 (Néant)                 |                         |  |  |  |  |
|                                                                                                    | Finisseur                   |                         |  |  |  |  |
|                                                                                                    | 🔘 Finisseur piqûre à cheval | OK Annuler              |  |  |  |  |

| 10°) | ) Cliquer | sur | « OK | » | pour | enreg | gistrer | les | options |
|------|-----------|-----|------|---|------|-------|---------|-----|---------|
|------|-----------|-----|------|---|------|-------|---------|-----|---------|

| Configuration auto                                                                                                   |                                                                                                    |                         |  |  |
|----------------------------------------------------------------------------------------------------|----------------------------------------------------------------------------------------------------|-------------------------|--|--|
| La 'Configuration auto' a réussi.<br>Pour mettre à jour l''Aperçu de l'imprimante', cochez les éléments<br>indiqués. |                                                                                                    |                         |  |  |
|                                                                                                    | Options magasin papier                                                                                                    | Magasin grande capacité |  |  |
|                                                                                                    | 🔘 Un magasin                                                                                                    | Oui                     |  |  |
| C C                                                                                                    | <ul> <li>Oeux magasins</li> </ul>                                                                                                    | On Non                  |  |  |
|                                                                                                    | Trois magasins                                                                                                    |                         |  |  |
|                                                                                                    | Quatre magasins                                                                                                    | Plateau de droite       |  |  |
|                                                                                                    | Meuble mag. grande cap.                                                                                                    | 🔘 Oui                   |  |  |
|                                                                                                    | Options plateaux de sortie                                                                                                    | 😭 💿 Non                 |  |  |
|                                                                                                    | O (Néant)     O     O |                         |  |  |
|                                                                                                    | Finisseur                                                                                                    |                         |  |  |
|                                                                                                    | Finisseur piqûre à cheval                                                                                                    | OK Annuler              |  |  |

11°) Cliquer sur OK pour enregistrer les différents réglages faits

| Propriétés de SHARP MX-2640N PCL6 |                                                                      |                                |  |
|-----------------------------------|----------------------------------------------------------------------|--------------------------------|--|
| Général Partage Ports A           | wancé Gestion des couleurs Sécurité                                  | Configuration                  |  |
|                                   |                                                                      | Réglages initiaux              |  |
|                                   | Options magasin papier                                               | Configuration auto             |  |
| 1                                 | <ul> <li>Deux magasins</li> <li>Trois magasins</li> </ul>            | Définir l'état des magasins    |  |
|                                   | <ul> <li>Quatre magasins</li> <li>Meuble mag. grande cap.</li> </ul> | Nom du type de papier          |  |
| AB                                | Magasin grande capacité:<br>Néant                                    | <u>R</u> églage imp. en tandem |  |
|                                   |                                                                      | Politigue d'impression         |  |
| EEC EEC                           | Op <u>t</u> ions plateaux de sortie                                  |                                |  |
|                                   | <ul> <li>Finisseur</li> <li>Finisseur piqure à cheval</li> </ul>     |                                |  |
|                                   | Module perforeuse:                                                   |                                |  |
|                                   | Plateau de droite                                                    |                                |  |
|                                   | Kit de sécurité des données                                          | A propos de                    |  |
|                                   |                                                                      |                                |  |
| OK Annuler Appliquer Aide         |                                                                      |                                |  |